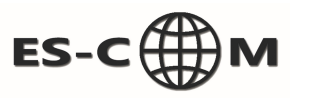

| SMART PSS Nowe                                                                                        | +                           |                  |           |                                    | 🔨 🔍 💶 🚺 | <b>% — ⊡ ×</b><br>14:26:09 |
|----------------------------------------------------------------------------------------------------|-----------------------------|------------------|-----------|------------------------------------|---------|----------------------------|
|                                                                                                    |                             |                  |           |                                    |         |                            |
| Działanie                                                                                             |                             |                  |           |                                    |         |                            |
|                                                                                                    |                             |                  |           | $\bigcirc$                         |         |                            |
| Widok na żywo Dog                                                                                     | stęp Komunikacja Ś          | ściana wideo V   | Vydarz. C | Dbecność                           |         |                            |
| Podgląd na żywo grupy kanałów. Tutaj można dokonywać nagrań, robić zdjęcia i wykonywać działanie PTZ. |                             |                  |           |                                    |         |                            |
|                                                                                                    |                             |                  |           |                                    |         |                            |
| Wyszukaj                                                                                              |                             |                  | Klikamy   | w ikonkę w <b>Widok</b><br>na żywo |         |                            |
|                                                                                                    |                             |                  |           |                                    |         |                            |
| Odtwarzanie Liczen                                                                                    | ie ludzi Mapa cieplna       | Logi             |           |                                    |         |                            |
|                                                                                                    |                             |                  |           |                                    |         |                            |
|                                                                                                    |                             |                  |           |                                    |         |                            |
| Konfiguracja                                                                                          |                             |                  |           |                                    |         |                            |
|                                                                                                    | <b>L</b>                    | $\Im$            |           | 2                                  |         |                            |
| KONF. urządz. Urząc                                                                                   | dzenia Konfig. zdarzenia Tr | rasa i zadanie P | C-NVR     | Użytk.                             |         |                            |

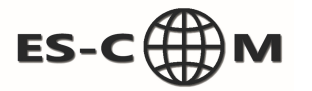

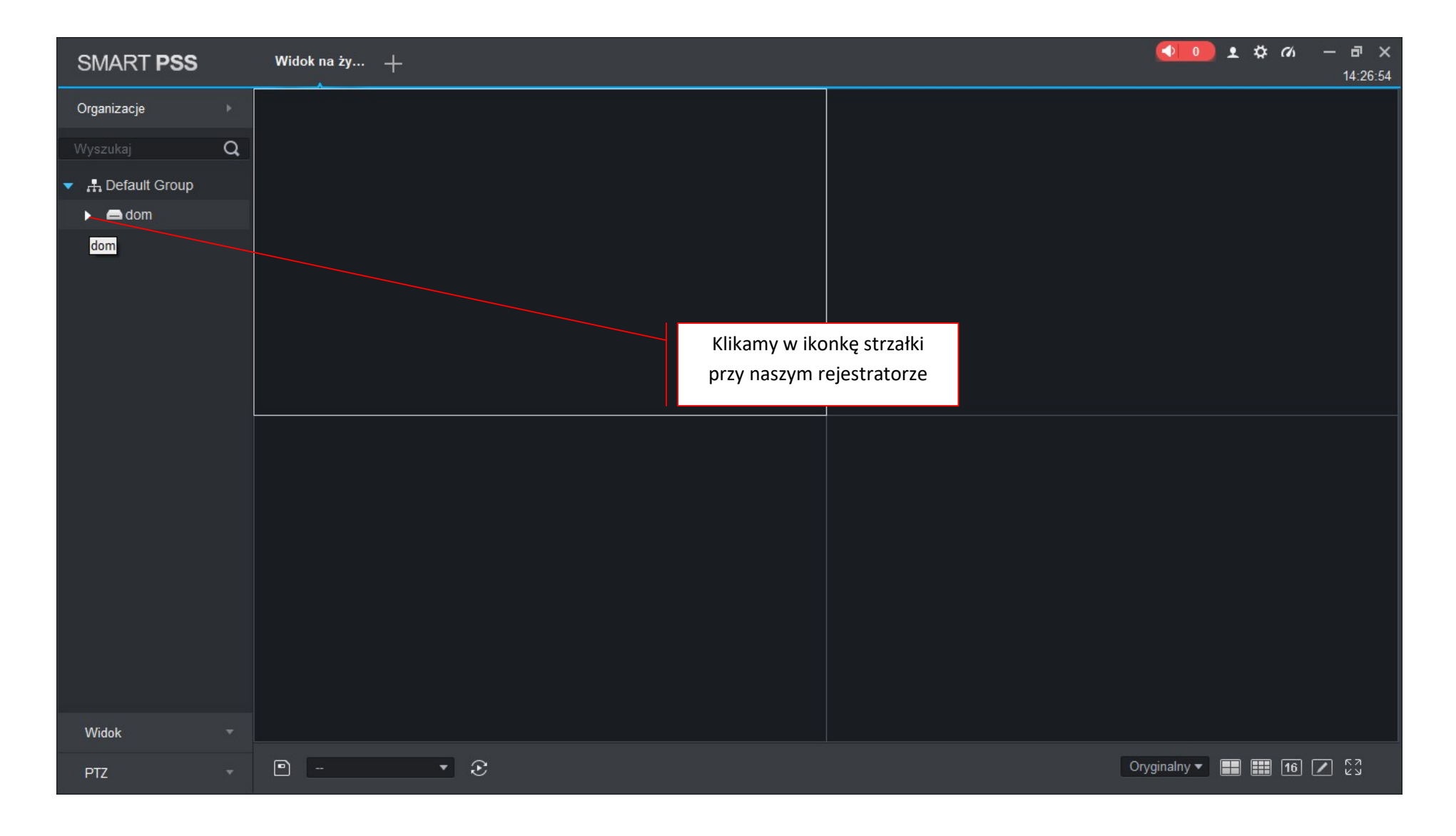

# ES-C

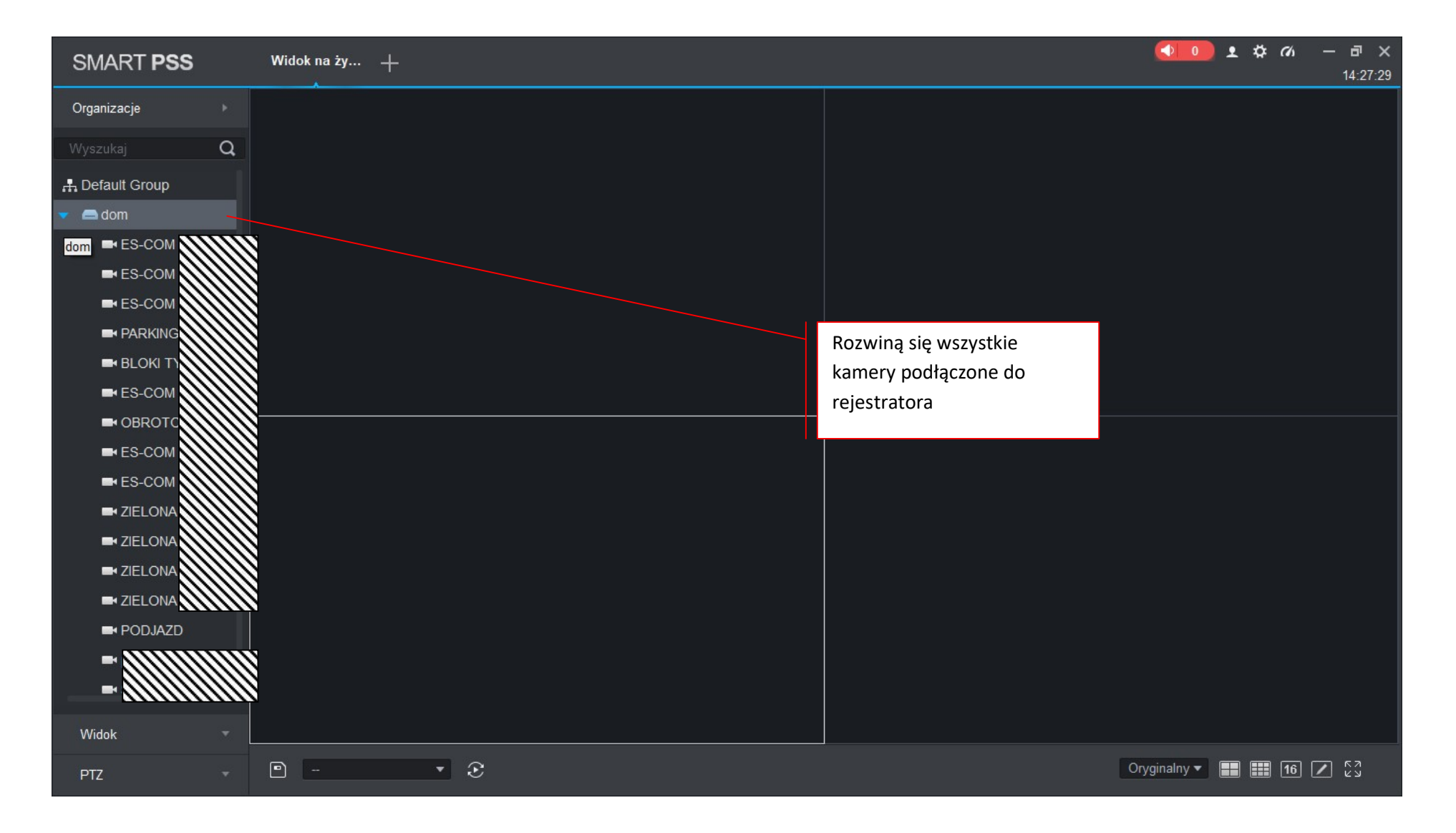

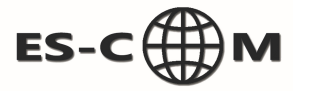

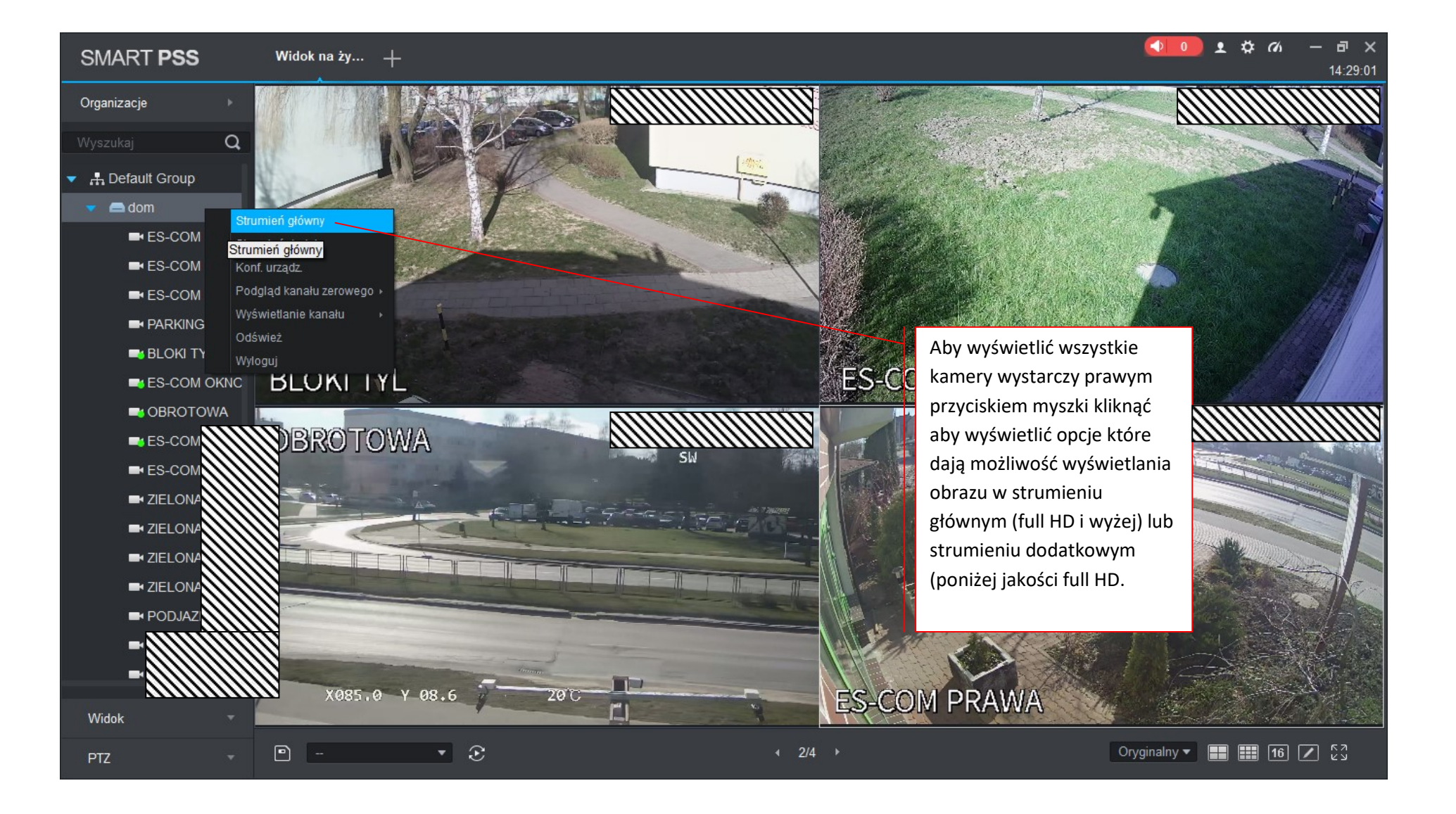

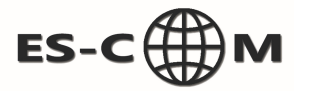

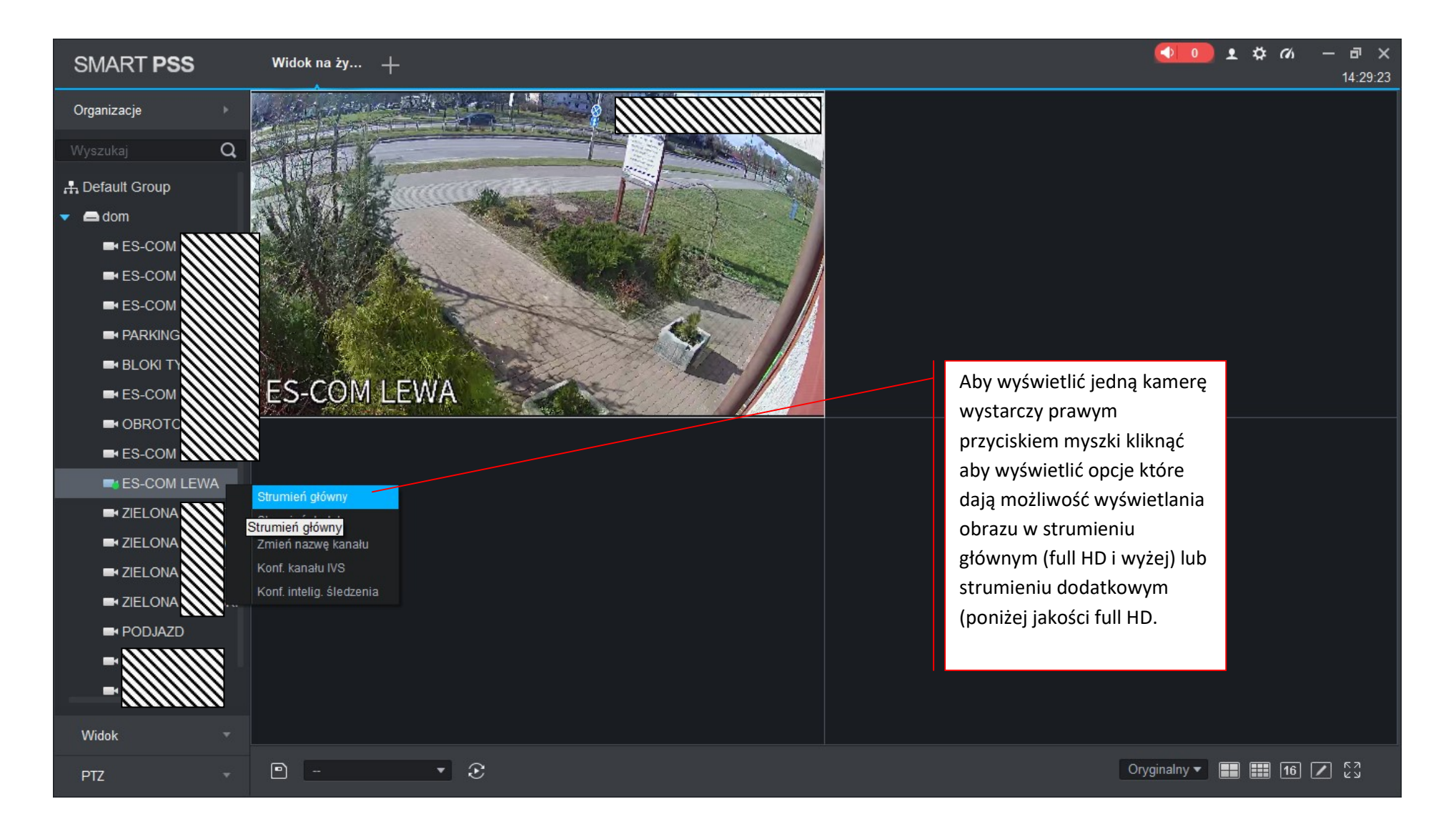

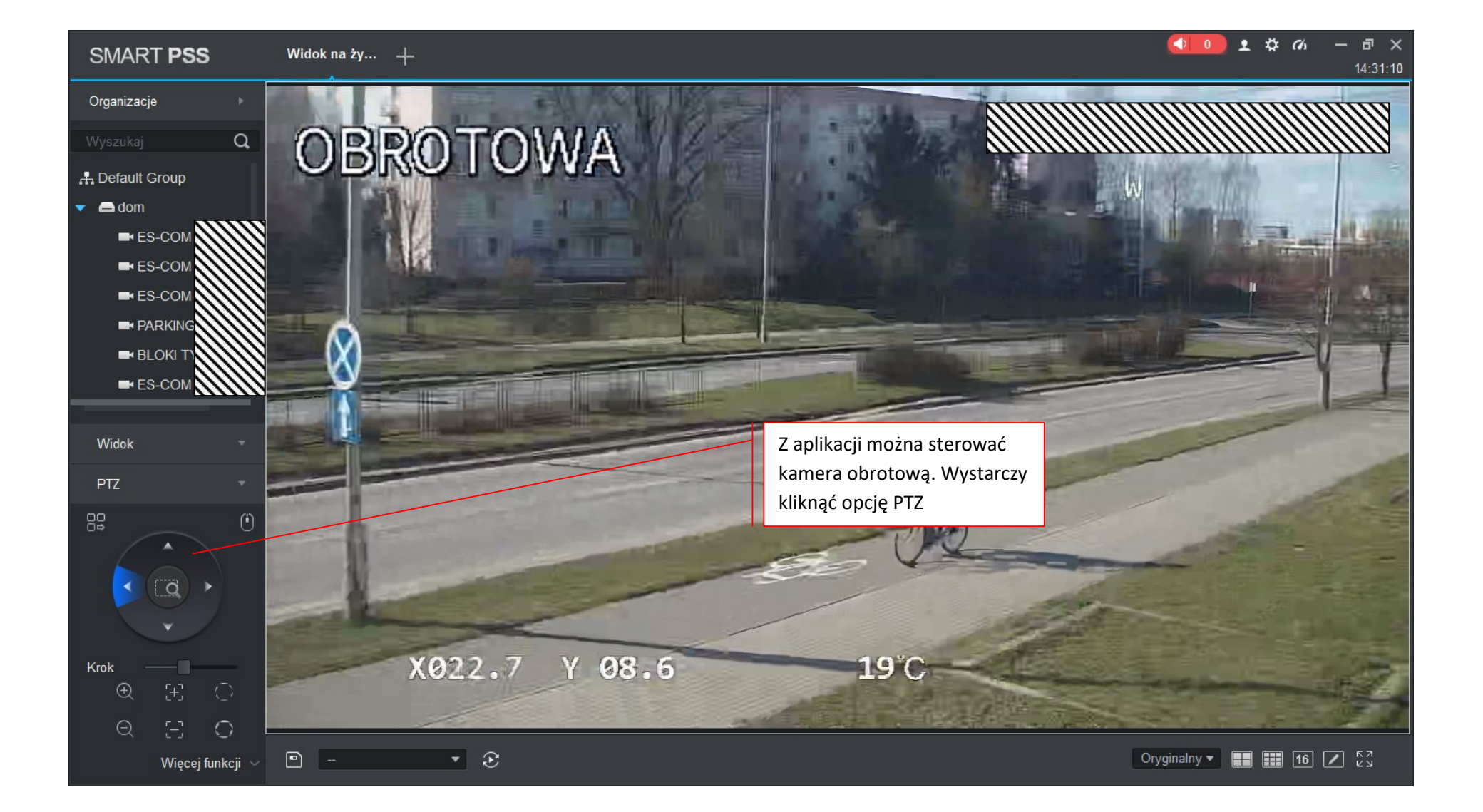

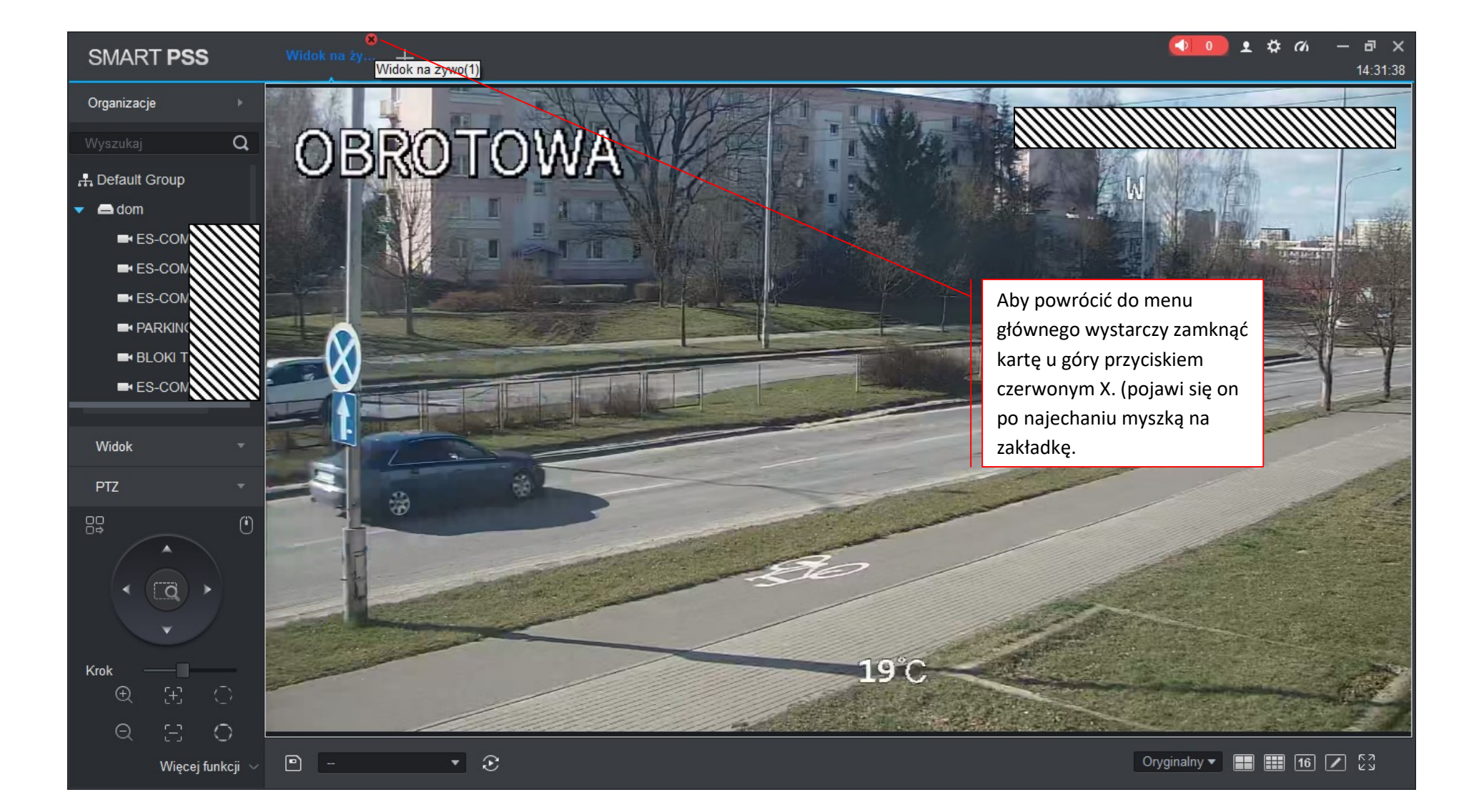